## 《福島県医師会》

# 『医師の働き方改革に伴う実務者セミナー』

- 日 時:
- 会津 令和5年6月16日(金) 15時00分~
- 郡山 令和5年6月20日(火) 14時00分~
- 福 島 令和5年6月21日(水) 15時00分~
- いわき 令和5年6月22日(木) 16時00分~

## Web参加者マニュアル(ZOOM)

## はじめに

#### <u>●一般参加</u>

#### Web参加:各自、ZOOMウェビナーでご参加ください

・当研修会は、現地開催とオンライン開催(ライブ配信)の同時開催、ハイブリッド形式で開催されます。

・Web参加の方は「ZOOMウェビナー」を使用してご参加ください。

・質疑応答において、質問がある場合、画面下にあるメニューバーの「リアクション」ボタンを押していただき 「手を挙げる」を押してください。座長より発言を許可されましたら、ホスト側で発言許可作業を行いますので、 許可後、ご発言願います。なお、音声のみとなりますが、うまく繋がらない場合は、次の方に移らせていただく 場合がございます。予めご了承願います。

・Web参加者は「ZOOM入退室のログ」が参加証明となりますので、ご注意ください。

ご準備ください
Web参加:ZOOM用のパソコンやタブレットPC等をご準備ください。.

・Web参加・・・ZOOMウェビナーで「一般参加者」としてご参加いただきます。

事前に、ご使用のPC等にZOOMアプリをインストールしておいてください。

インターネットの通信環境が良い場所(有線LAN推奨)でご参加ください。

また、当研修会は入退室のログのため、開催前までにご案内しておりますURLより、事前登録(参加者氏名とメール アドレス)をお願いいたします。

※事前登録後、正式な招待メールが送られて参りますので、開催当日は送られてきたURL等により

ご参加願います。

### ● ZOOM「招待状」の中の情報を、お手持ちの機器に入力する

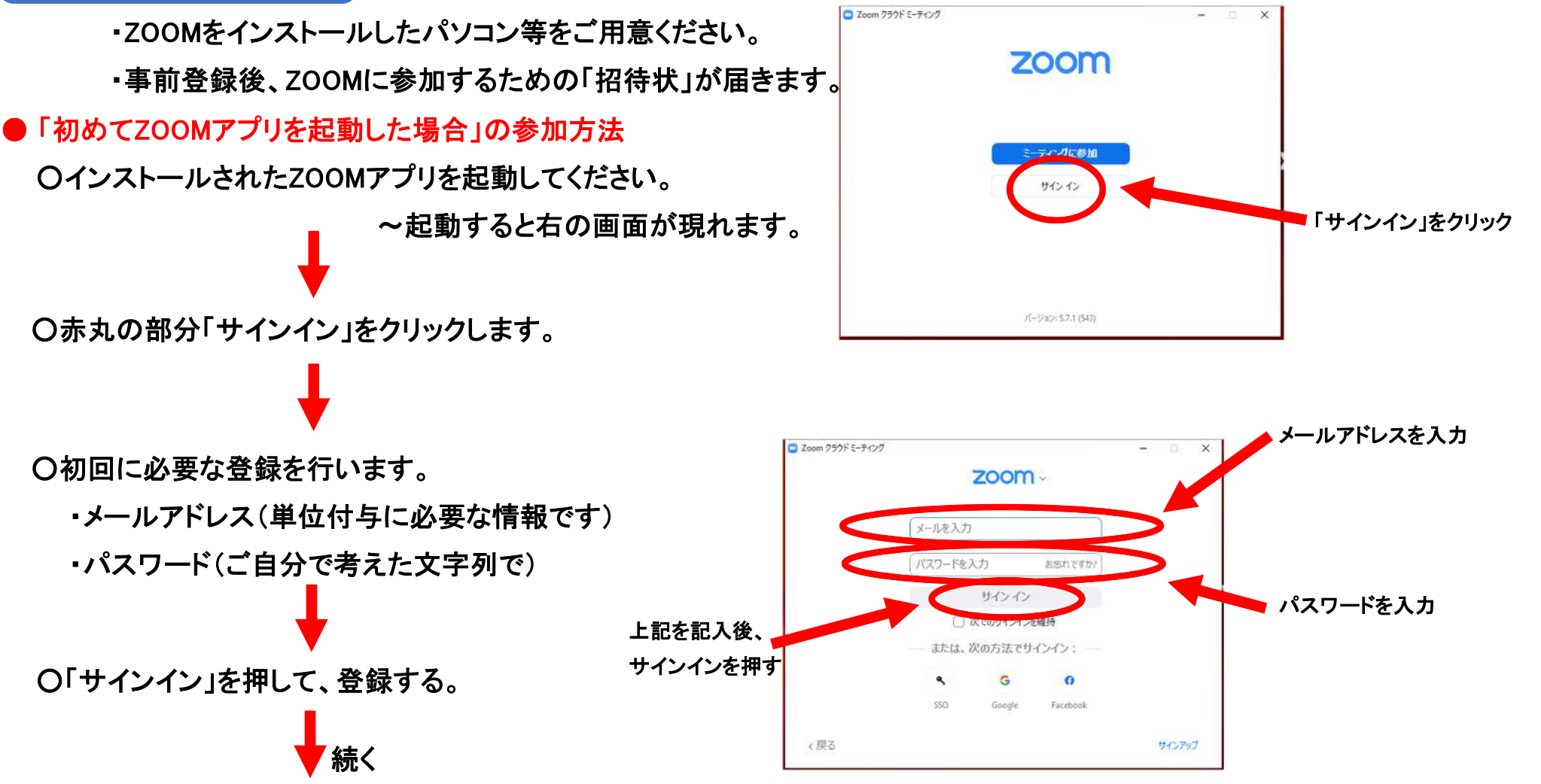

Webの参加方法

### ● ZOOM「招待状」の中の情報を、お手持ちの機器に入力する

前ページから

●「初めてZOOMアプリを起動した場合」の続き

Webの参加方法

(続き)

●「過去に起動したことがある機器の場合」は ここから始まります

〇初回の場合:サインインした後は、右の画面が現れます。 〇過去起動済みの場合:ZOOMアプリを起動してください。 ~右の画面が現れます。

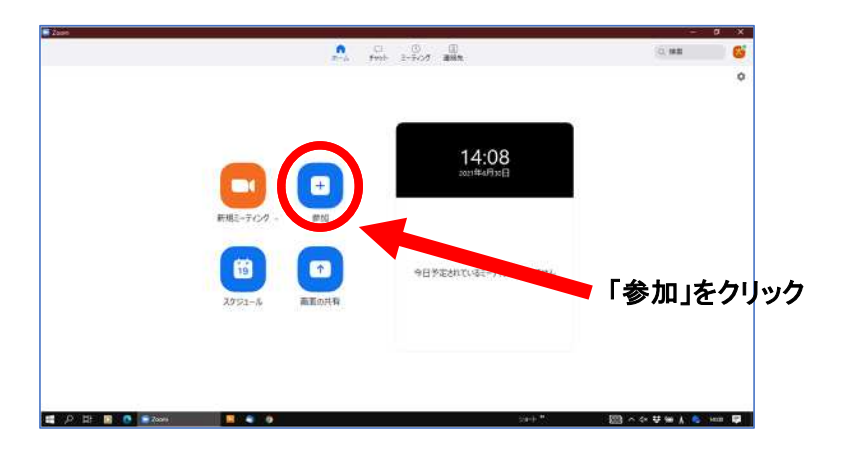

〇赤丸の部分「参加」をクリックします。

○「ミーティングに参加する」の窓が開くので、 正しい情報を入力する。 (単位付与などに必要な情報です)

続く

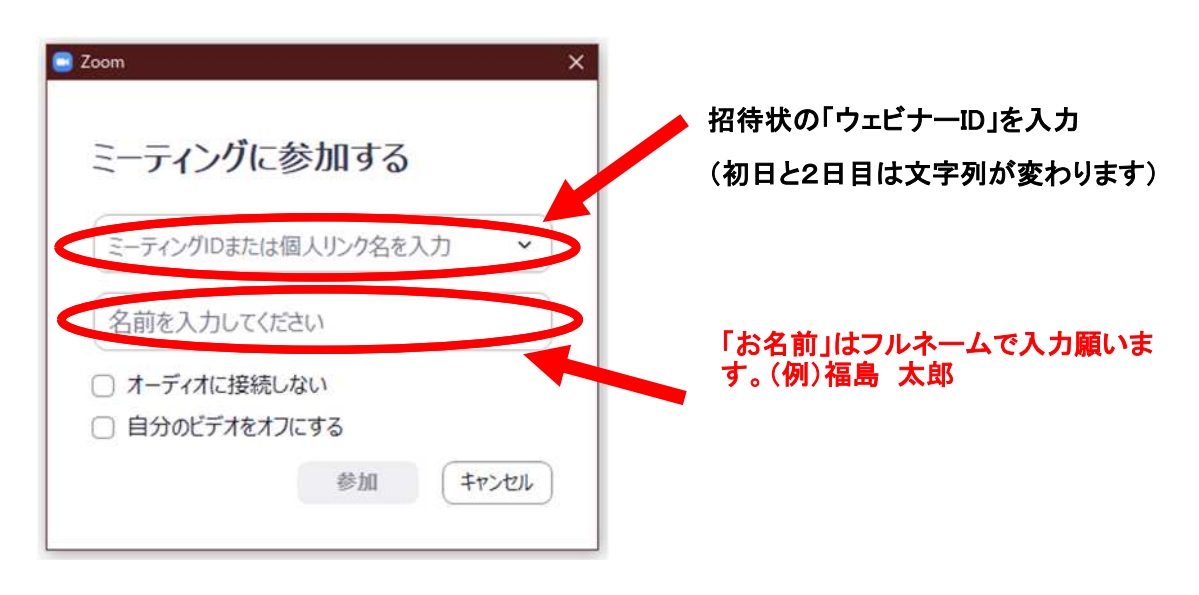

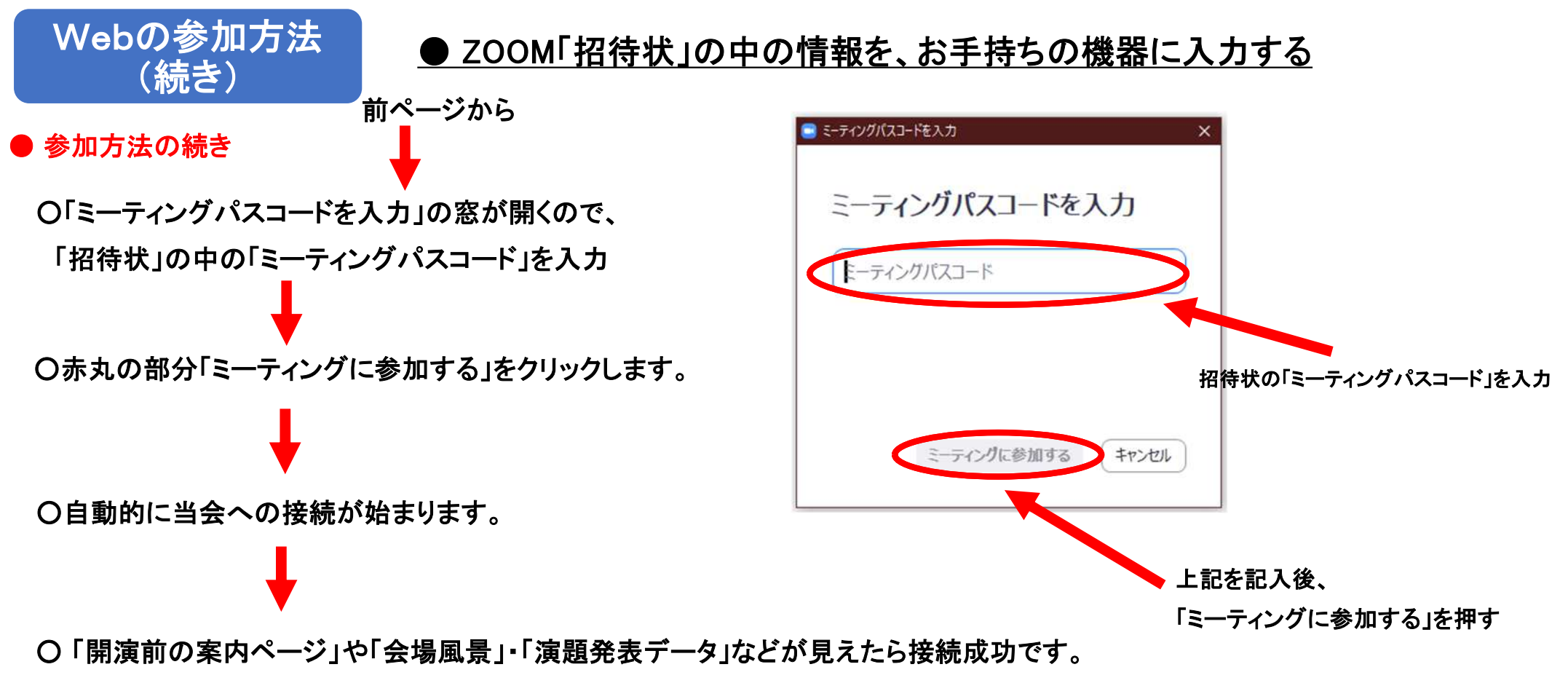

音声のボリュームは、パソコンや機器の「本体のボリューム」で調整してください。

#### ZOOMウェビナーの「一般参加者」登録なので、講演会を「見る」「聞く」だけの参加です

接続後は右のような画面が写ります (配信映像の一例)

Webの参加方法

(接続成功後)

(例)演者紹介中の画面イメージ

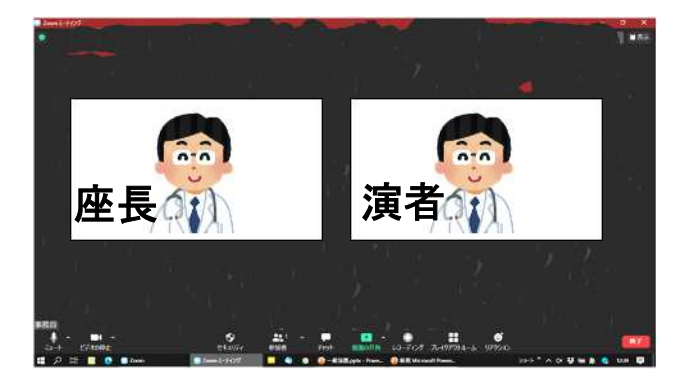

口演時の画面イメージ

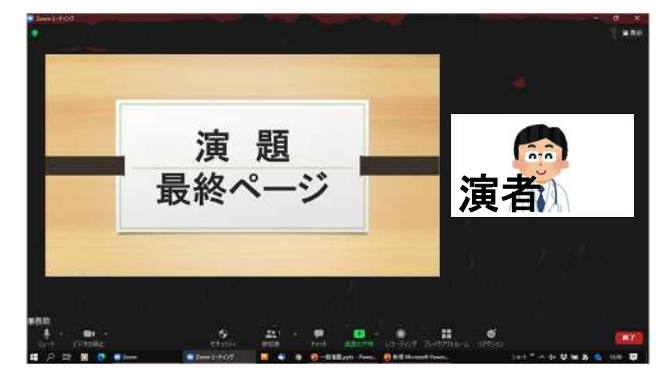

●ZOOMウェビナーでの一般参加者登録は、

「一般参加者の顔」「一般参加者の音声」は一切配信されません。

演者や座長などの役割者の顔・音声を「見る」「聞く」だけの参加方法です。

●質疑応答において、質問がある場合、画面下にあるメニューバーの「リアクション」ボタンを押していただき「手を挙げる」 を押してください。座長より発言を許可されましたら、ホスト側で発言許可作業を行いますので、許可後、ご発言願います。 なお、発言については音声のみとなりますが、うまく繋がらない場合は、次の方に移らせていただく場合がございます。 予めご了承願います。

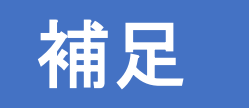

・開演時間の約30分前から配信を開始します。

- 会津 令和5年6月16日(金) 14:30 配信開始 / 15:00 開演
- 郡 山 令和5年6月20日(火) 13:30 配信開始 / 14:00 開演
- 福 島 令和5年6月21日(水) 14:30 配信開始 / 15:00 開演
- いわき 令和5年6月22日(木) 15:30 配信開始 / 16:00 開演

配信開始から開演までの間は「案内ページ」と「BGM」を流します。 早めに入室していただき、お手元の機器の調整をお願いします。

・ZOOMには発言をされない場合は、一般参加者として参加するので、お手持ちの「カメラ」「マイク」は使用しません。

YouTubeのように、配信映像を閲覧するだけとお考えください。

音声を再生するスピーカーのみ必要です。(機器内蔵のものでも可)

※発言の予定がある方は「マイク」の準備をお願いいたします。

・ZOOMへの参加記録(ログ)を取らせていただきます。